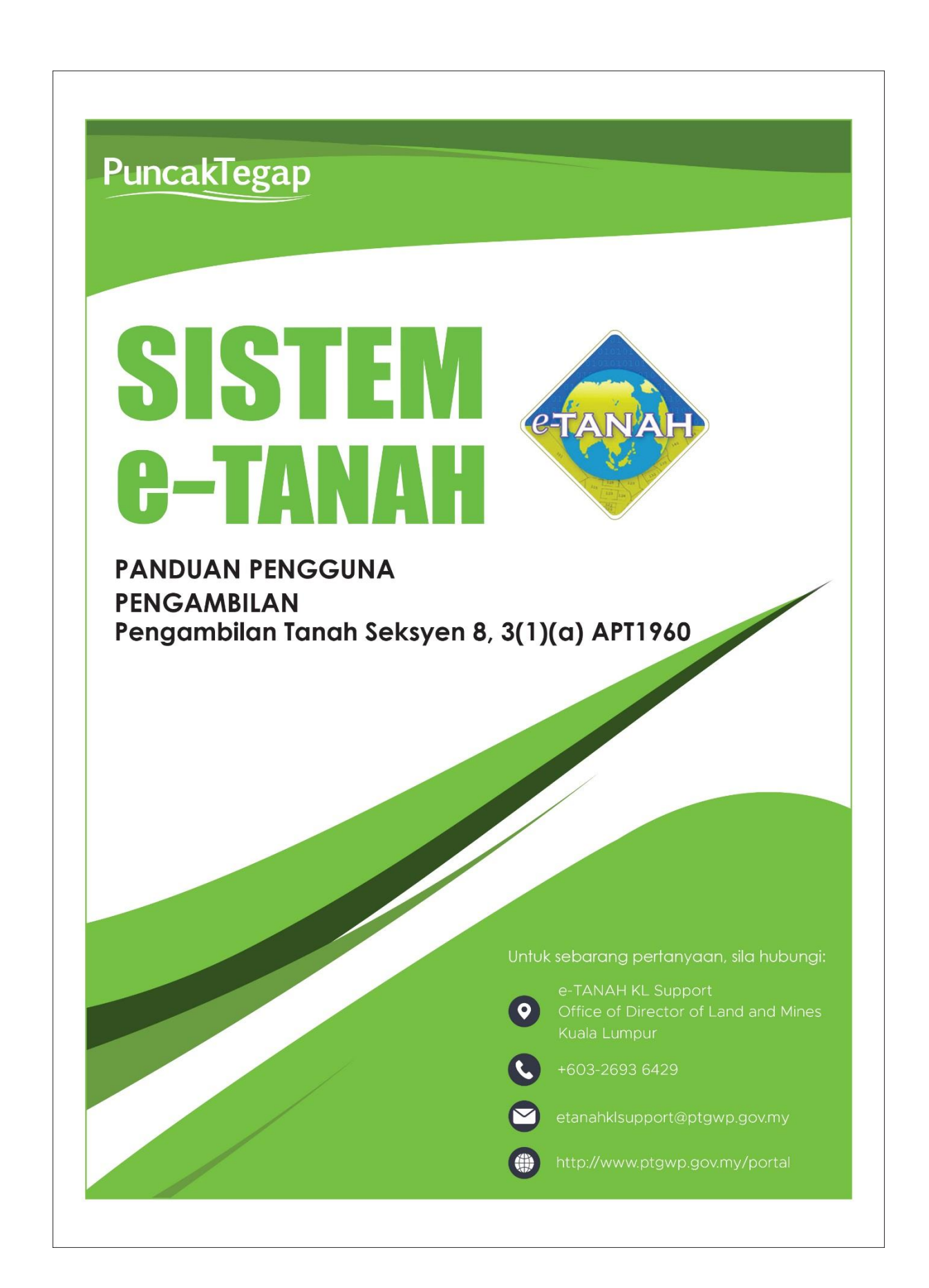

# LOG MASUK AKAUN PENGGUNA

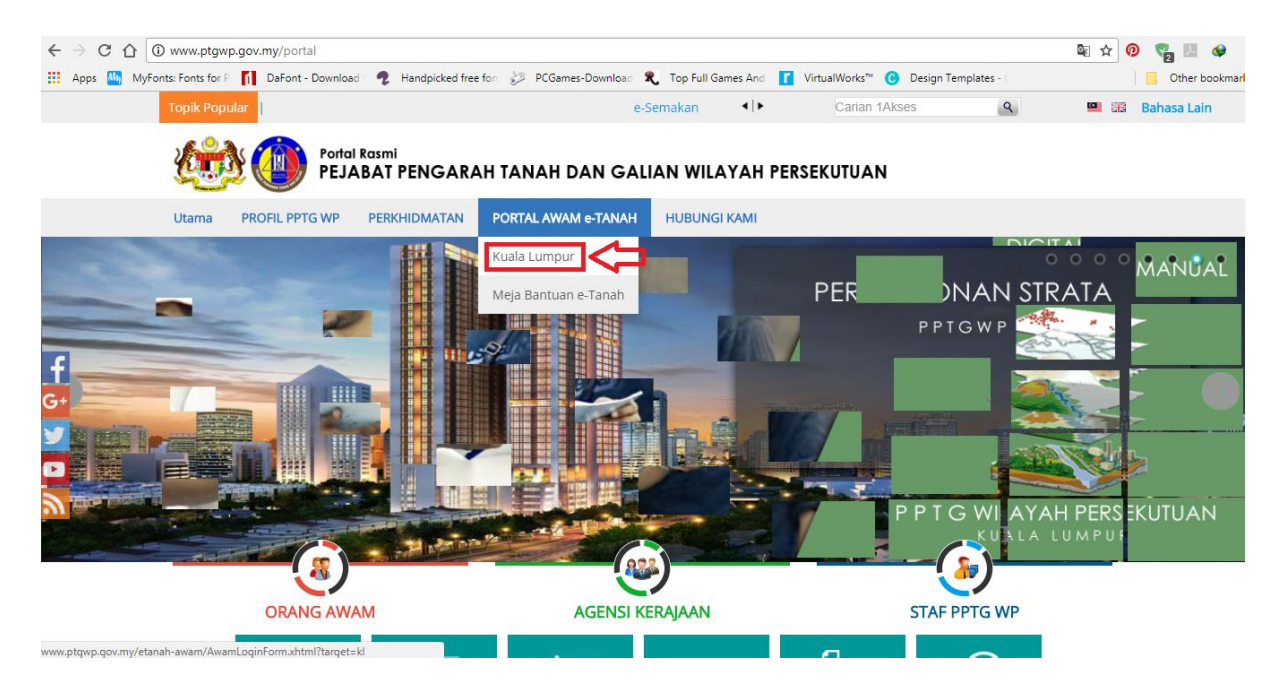

 Untuk membuat Permohonan, lawat laman web <u>www.ptgwp.gov.my</u> dan klik Portal Awam e-Tanah

| UTAMA SOALAN LAZIM BANTUAN PORTAL F                                                       | RASMI PPTG WP |
|-------------------------------------------------------------------------------------------|---------------|
| PORTAL AWAM e-TANAH<br>Pejabat Pengarah Tanah dan Galian Wilayah Persekutuan Kuala Lumpur |               |
| Selamat Datang ke Portal Awam e-Tanah                                                     |               |

• Isi Nama Pengguna dan Kata Laluan. (Kementerian/Badan Berkanun)

|      | nohonan Baru Dra     | f Permohonan                      |             |               |           |         |
|------|----------------------|-----------------------------------|-------------|---------------|-----------|---------|
| Cai  | rian :               | Nama Urusan                       |             |               |           |         |
| Ser  | narai Urusan :       |                                   |             |               |           |         |
| Bi   | il.                  | Urusan                            |             | Modul         | Borang    | Tindaka |
| 1    | PBT8A - Pengamb      | ilan Balik Tanah Seksyen 8, 3(1)( | Pengambilan | 8 <u>4</u> 47 |           |         |
| 1    | Memaparkan 1/1 darip | ada 1 rekod                       |             | 1 5 7         |           |         |
| Dili | h Modul Urucan       |                                   |             |               |           |         |
| Pili | h Modul Urusan       | Consent                           | Strata      | 22<br>Lelong  | Pelupusan |         |

- Klik menu **Permohonan.** Senarai modul akan dipaparkan.
- Klik butang Pengambilan.

Senarai Urusan :

| Bil. | Urusan                                                      | Modul       | Borang | Tindakan |
|------|-------------------------------------------------------------|-------------|--------|----------|
| 1    | PBT8A - Pengambilan Balik Tanah Seksyen 8, 3(1)(a) APT 1960 | Pengambilan | ā      |          |
| Me   | maparkan 1/1 daripada 1 rekod                               |             |        |          |

• Senarai urusan akan dipaparkan. Klik urusan yang dipohon.

### PBT8A – Pengambilan Tanah Seksyen 8, 3(1)(a) 1960

### Maklumat Am

Permohonon pengambilan tanah seksyen 3(1)(a) dan pengisytiharan di bawah seksyen 8 Akta Pengambilan Tanah 1960 (Akta 486) boleh diakses oleh Kementerian / Jabatan Pengguna (KJP) selaku pengguna e-Tanah di Portal Awam e-Tanah.

Mana-mana Kementerian dan Badan Berkanun yang dibenarkan membuat permohonan pengambilan tanah seksyen 3(1)(a) dan pengisytiharan di bawah seksyen 8 Akta Pengambilan Tanah 1960 (Akta 486) perlu mendapatkan id pengguna awam dari pihak Bahagian Pengurusan Maklumat (BPM) PTGWPKL atau hubungi talian 03-2610 3337.

### Arahan.

- 1. Lengkapkan dan hantar borang Permohonan Atas Talian
- 2. Sila pastikan klik butang 'Simpan' untuk menyimpan maklumat permohonan.
- 3. Cetak Slip Permohonan Atas Talian (beserta borang permohonan dan senarai
  - semak) dan hadir ke Kaunter bagi serahan dokumen serta bayaran fi permohonan.

| Maklumat Ha   | akmilik Terlibat   |                               |               |       |     |                                             |
|---------------|--------------------|-------------------------------|---------------|-------|-----|---------------------------------------------|
| Sila isi makl | umat hakmilik di l | bawah:-                       |               |       |     | Medan Wajib Diis                            |
|               |                    |                               | Maklumat Hakr | milik |     |                                             |
| - • Hakmil    | ik Tanah           | Tidak Dapat Dikesan (TDK      | )             |       | (4) | Sila dapatkan Contoh                        |
| Taraf Tanah   |                    | Sila Pilih -                  |               | *     | 21  | Hakmilik.                                   |
| - Pengambila  | n Segera 🛛 :       | Ya 🔿                          | Tidak         |       |     | Bagi pemohon yang<br>memiliki geran hakmili |
| (Borang I)    | _                  |                               |               |       |     | lama tidak seperti<br>contoh, sila hadir ke |
| Negeri        | : Wi               | layah Persekutuan Kuala Lumpi | ır            |       |     | Pejabat Tanah daerah                        |
| Bandar/Peka   | an/Mukim : -       | Sila Pilih -                  |               | - (1) |     | mengeluarkan hakmili                        |
| Jenis Hakm    | lik : -            | Sila Pilih -                  |               | • (i) |     | geran hakmilik baru.                        |
| Nombor Hal    | milik :            |                               |               |       |     | Contoh Hakmilik                             |
| Luae Diamb    |                    | Sila Dilib                    |               |       |     |                                             |

- Isi maklumat diperlukan. Sila pastikan medan wajib diisi bertukar menjadi hijau selepas diisi.
- Klik butang **Tambah** untuk paparan maklumat.

|                   | Bil | Taraf Tanah                 | Negeri                                 | Maklumat Hakmilik                                                                                | No.<br>Lot/PT | Bil.<br>Seksyen | Luas<br>Asal            | Luas<br>Diambil         | Luas<br>Telah<br>Diambil<br>Terdahulu | Boran<br>I |
|-------------------|-----|-----------------------------|----------------------------------------|--------------------------------------------------------------------------------------------------|---------------|-----------------|-------------------------|-------------------------|---------------------------------------|------------|
| 1 Tanah<br>Persei |     | Tanah Milik<br>Persendirian | WILAYAH<br>PERSEKUTUAN<br>KUALA LUMPUR | Bandar / Mukim<br>Pekan / : Kuala<br>Mukim Lumpur<br>Jenis : PM 39101<br>Hakmilik : 172          |               | ot<br>101 - F   |                         | 100<br>Meter<br>Persegi | R                                     | Ya         |
|                   | 2   | Tanah Milik<br>Persendirian | WILAYAH<br>PERSEKUTUAN<br>KUALA LUMPUR | Bandar / Mukim<br>Pekan / : Kuala<br>Mukim Lumpur<br>Jenis : PM<br>Hakmilik : PM<br>Nombor : 173 | Lot<br>39102  | -               | 164<br>Meter<br>Persegi | 10<br>Meter<br>Persegi  | -                                     | Ya         |

• Klik butang Teruskan Permohonan.

## **Maklumat Pemohon**

| And a show which a show the second second | k 2 Maklumat Pemohon | 3 Maklumat Urusan       | 4 Borang Permohonan | 5 Dokumen Disertakan |         |
|-------------------------------------------|----------------------|-------------------------|---------------------|----------------------|---------|
| Maklumat Pemo                             | phon :-              |                         |                     |                      |         |
|                                           |                      | Senarai P               | emohon: 0           |                      |         |
| Bil                                       | Jenis Pemohon        | Nama                    |                     | Alamat Berdaftar     | Tindaka |
| ada rekod yang dij                        | umpai.               |                         |                     |                      |         |
| Tambah Hapus                              | 1                    |                         |                     |                      |         |
|                                           |                      |                         |                     |                      |         |
|                                           |                      |                         |                     |                      |         |
| Maklumat Peng                             | urus Projek          |                         |                     |                      |         |
| Maklumat Peng                             | urus Projek          |                         |                     |                      |         |
| Maklumat Peng                             | urus Projek          | Senarai Peng            | urus Projek: 0      |                      |         |
| Maklumat Peng                             | urus Projek<br>Nama  | Senarai Peng<br>Jawatan | urus Projek: 0      | Alamat               | Tindaka |

- Isi Maklumat Pemohon.
- Klik butang Tambah.

| Maklumat Pemohon         |                                 | ×           |
|--------------------------|---------------------------------|-------------|
| Sila isi maklumat pemo   | hon seperti di bawah :- Medan V | Vajib Diisi |
| Jenis Pemohon            | : - Sila Pilih - 🗸              |             |
| Kementerian/Jabatan      | - Sila Pilih - 👻                |             |
| Agensi/Jabatan           | - Sila Pilih - 👻 👻              |             |
| No. Akta Tubuh           |                                 |             |
| Alamat Berdaftar         |                                 |             |
|                          |                                 |             |
|                          |                                 |             |
|                          |                                 |             |
| Poskod                   |                                 |             |
| Negeri                   | - Sila Pilih -                  | *           |
| Bandar                   | - Sila Pilin -                  |             |
| Seperti Alamat Berdaftar |                                 |             |
| Alamat Surat-Menyurat    |                                 |             |
|                          | :                               |             |
|                          |                                 |             |
|                          |                                 |             |

- Maklumat perlu diisi dengan lengkap bagi Maklumat Pemohon.
- Isi Maklumat Pengurus Projek.
- Klik butang Tambah.

| Maklumat Penguru         | s Projek                      |                   |
|--------------------------|-------------------------------|-------------------|
| Sila isi maklumat Per    | ngurus Projek :-              | Medan Wajib Diisi |
| Nama                     |                               |                   |
| Jawatan                  |                               |                   |
| Bahagian / Unit          |                               |                   |
| Jabatan / Agensi         |                               |                   |
| Alamat Berdaftar         |                               |                   |
|                          |                               | ]                 |
|                          | 1                             |                   |
|                          |                               |                   |
| Poskod                   |                               |                   |
| Negeri                   | : Sita Pith -                 | v                 |
| Bandar                   | - Sila Pilih -                | v                 |
| Seperti Alamat Berdaftar |                               |                   |
| Alamat Surat-Menyurat    | 4                             |                   |
|                          | 1                             |                   |
|                          | 1                             |                   |
|                          | 1                             |                   |
| Poskod                   | 4                             |                   |
| Negeri                   | 1 - Sia Pilih -               | ×                 |
| Bandar                   | 1 - Sila Pilih -              |                   |
| No. Telefon Pejabat      | : Samb:                       |                   |
| No. Telefon Bimbit       |                               |                   |
| Emel                     | : Control: rabibal/bernal.com |                   |
| Bagi Pihak               |                               |                   |
|                          |                               | Simpan Isi Semula |

• Maklumat perlu diisi dengan lengkap bagi Maklumat Pengurus Projek.

### • Klik butang Seterusnya.

| Mak  | lumat H | akmilik 2 Maklumat Per | nohon 3 Maklumat Urusan | 4 Borang               | Permohonan                               | 5 Dokumen Disertakan                                                        |          |
|------|---------|------------------------|-------------------------|------------------------|------------------------------------------|-----------------------------------------------------------------------------|----------|
| Maki | umat    | Pemohon :-             |                         |                        |                                          |                                                                             |          |
|      |         |                        | Senarai F               | <sup>p</sup> emohon: 1 |                                          |                                                                             |          |
|      | Bil     | Jenis Pemohon          | Nama                    |                        |                                          | Alamat Berdaftar                                                            | Tindakar |
|      | 1       | Kementerian            | KEMENTERIAN PENDIDIKAN  | MALAYSIA               | Blok E8, Ko<br>Kerajaan Pe<br>62604 PUTI | mpleks E Pusat Pentadbiran<br>ersekutuan<br>RAJAYA<br>ERSEVITUAN PUTRA IAYA |          |

#### Maklumat Pengurus Projek

|         |                               |        | Senarai Pengurus Projek: 0 |         |                  |
|---------|-------------------------------|--------|----------------------------|---------|------------------|
|         | Bil                           | Nama   | Jawatan                    | Alamat  | Tindakan         |
| Tiada I | rekod yan <mark>g</mark> diju | impai. |                            |         |                  |
| Tam     | bah Hapus                     |        |                            |         |                  |
|         |                               |        |                            | Sebelum | Seterusnya Kelua |

## Maklumat Urusan

| Maklumat Hakmilik 🛛 🧕 Maklumat  | Pemohon       | 3 Maklumat Urusan | Borang Permohonan       | 6 Dokumen Disertakan |                   |
|---------------------------------|---------------|-------------------|-------------------------|----------------------|-------------------|
| ila isi maklumat urusan seperti | i di bawah :  | p                 |                         |                      | Medan Wajib Diisi |
|                                 |               | Maklum            | at Permohonan Seksyen 4 |                      |                   |
| No. Fail Permohonan             | :             |                   |                         |                      | 00                |
| No. Warta                       | : [           |                   |                         |                      |                   |
| Tarikh Warta                    | : dd/         | MM/yyyy           |                         |                      |                   |
|                                 |               | Mak               | lumat Lengkap Projek    |                      |                   |
| Peruntukan Projek               | : 0           | Ya 🔘              | Tidak                   |                      |                   |
| Nama Projek                     |               |                   |                         |                      |                   |
| Jenis Projek                    | -  <br>- •  0 | Jajaran           | O Tapak                 |                      |                   |
| No. Rujukan Surat KJP           |               |                   |                         |                      |                   |
| Tarikh Surat KJP                | : dd/         | MM/yyyy           |                         |                      |                   |
| Tarikh Tanah Dikehendaki        | : dd/         | MM/yyyy           |                         |                      |                   |
| Permohonan selepas Pengambilan  | : 0           | Pemberimilikan    | Perizaban               |                      |                   |

- Maklumat perlu diisi dengan lengkap bagi Maklumat Urusan.
- Klik butang Seterusnya.

## **Borang Permohonan**

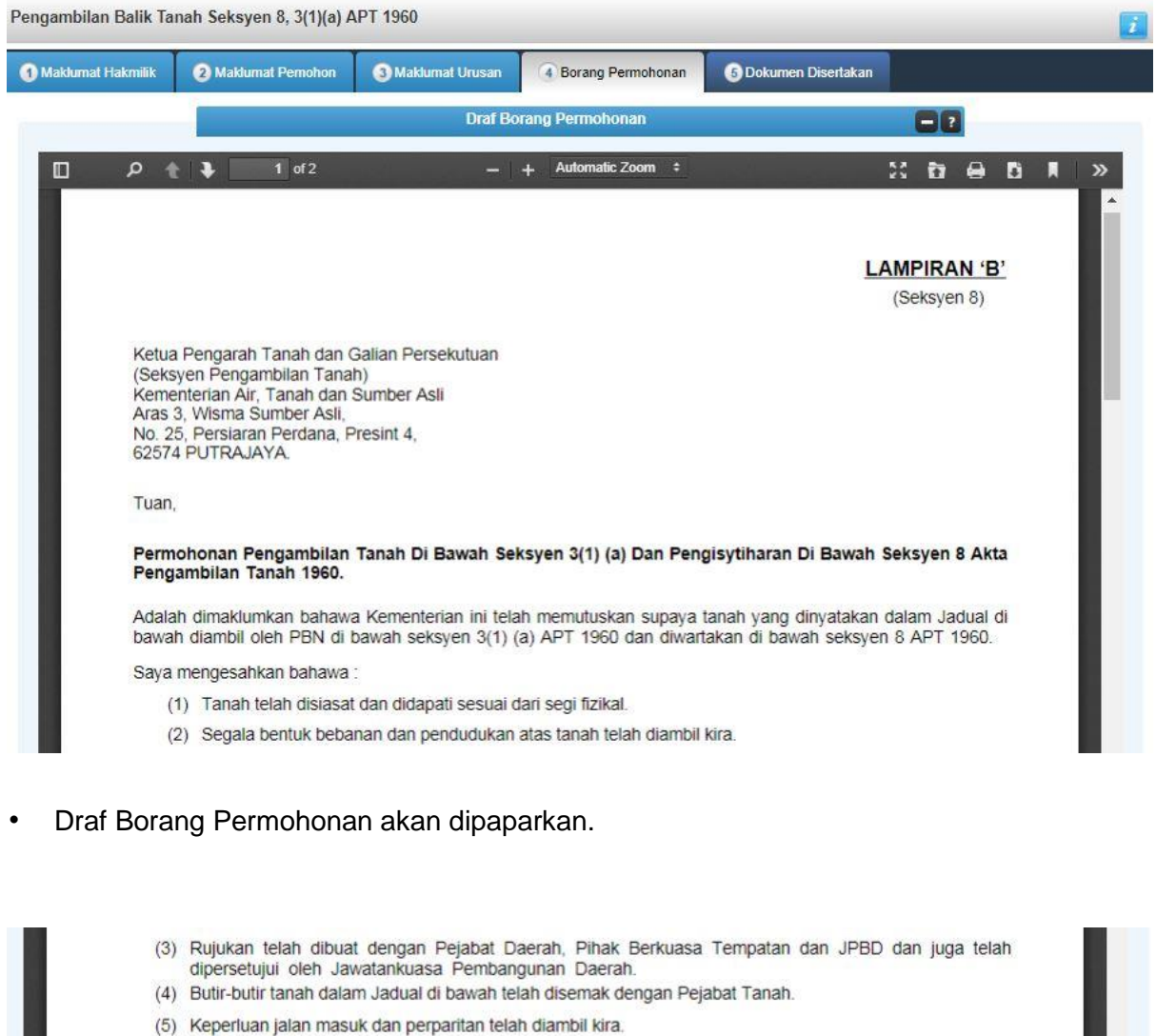

- (5) Rependen jalan masuk dan perpantan te
- Saya juga mengesahkan bahawa :
  - (1) Peruntukan untuk kos pengambilan termasuk kos penandaan kawasan telah disediakan.
  - (2) Surat Perakuan Segera (Borang I) diperlukan.

Jana Semula

Sebelum Seterusnya Keluar

Klik butang Seterusnya.

## Dokumen Disertakan

| Maklum             | at Hakmilik                | 2 Maklumat Pernohon                                                               | 3 Maklumat Urusan              | Borang Permohonan                                  | 6 Dokumen | Disertakan                                                        |         |  |  |  |
|--------------------|----------------------------|-----------------------------------------------------------------------------------|--------------------------------|----------------------------------------------------|-----------|-------------------------------------------------------------------|---------|--|--|--|
| Dokumen Disertakan |                            |                                                                                   |                                |                                                    |           |                                                                   |         |  |  |  |
| Bil.               |                            | Nama Dokun                                                                        | nen                            | Bilangan Yang<br>Perlu<br>Diserahkan Di<br>Kaunter | Lampiran  | Dokumen Disertakan -<br>Sila Muatnaik 1 Salinan<br>Dokumen Sahaja | Catatan |  |  |  |
| 1                  | Surat Perm                 | Surat Permohonan yang telah ditandatangan                                         |                                | 1                                                  |           | Tidak disertakan.                                                 |         |  |  |  |
| 2                  | Pelan Peng<br>tiff sahaja) | Pelan Pengambilan Tanah yang lengkap (Dalam format jpeg, png, dan<br>tiff sahaja) |                                | 30                                                 |           | Tidak disertakan.                                                 |         |  |  |  |
| 3                  | Pelan Peng<br>sahaja)      | ambilan Tanah Digital (Dalam                                                      | format cad, shp, tab, dan asci | 1                                                  |           | Tidak disertakan.                                                 |         |  |  |  |
| 4                  | Persetujuan<br>seumpamar   | i Jawatankuasa Pembanguna<br>iya                                                  | n Daerah atau Jawatankuasa     | 1                                                  |           | Tidak disertakan.                                                 |         |  |  |  |
| 5                  | Pengesaha<br>lain-lain kos | Pengesahan peruntukan yang mencukupi termasuk kos penandaan dan<br>lain-lain kos  |                                | 1                                                  |           | Tidak disertakan.                                                 |         |  |  |  |
| 6                  | Sijil Carian               | Rasmi/ Persendirian yang terk                                                     | ini                            | 1                                                  |           | Tidak disertakan.                                                 |         |  |  |  |
| 7                  | Ulasan dari                | Jabatan-J <mark>abat</mark> an <mark>T</mark> eknikal (Jik                        | a Berkenaan)                   | 1                                                  |           | Tidak disertakan.                                                 |         |  |  |  |

- Paparan senarai dokumen dipaparkan mengikut keperluan permohonan.
- Klik pada Lampiran untuk muatnaik borang.

| 9             | Surat Perakuan Segera (Borang I)(Jika Berkenaan)                                                                                           | 1                                    |                          | Fidak disertakan.    |                  |
|---------------|----------------------------------------------------------------------------------------------------|--------------------------------------|--------------------------|----------------------|------------------|
|               |                                                                                                    | Dokumen Tambahan                     |                          |                      |                  |
| Bil           | Nama Dokumen                                                                                                    | Lampiran                             | Dokumen Diser            | takan                | Catatan          |
| ekod          | yang dijumpai.                                                                                                    |                                      |                          |                      |                  |
| ah            | Hapus                                                                                                    |                                      |                          |                      |                  |
|               |                                                                                                    | Perakuan                             |                          |                      |                  |
| Deng<br>Pihak | an ini saya mengakui bahawa maklumat yang dinyatakan adalah be<br>: Jabatan Ketua Pengarah Tanah Dan Galian Wilayah Persekutuan I<br>henar | enar.<br>Kuala Lumpur berhak untuk m | embatalkan permohonan in | i sekiranya terdapat | maklumat palsu d |

- Klik Tambah jika ada Dokumen Tambahan.
- Klik pada petak **Perakuan**.
- Klik Hantar.

# Slip Permohonan Atas Talian

| П | ۵ 🛧 🕽 🚺 1 of 2                            | - + Automatic Zoom ÷                                                                                                    | 8 |
|---|-------------------------------------------|----------------------------------------------------------------------------------------------------|---|
|   |                                           | PORTAL AWAM E-TANAH                                                                                                    |   |
|   | ,i                                        | ABATAN KETUA PENGARAH TANAH DAN GALIAN PERSEKUTUAN                                                                                                    |   |
|   |                                           | WILAYAH PERSEKUTUAN KUALA LUMPUR                                                                                                    |   |
|   |                                           | ARAS 2, WISMA JUPEM,                                                                                                    |   |
|   |                                           | JALAN SULTAN YAHYA PETRA,<br>54000 KUALA LUMPUR                                                                                                    |   |
|   |                                           |                                                                                                    |   |
|   |                                           | WILAYAH PERSEKUTUAN KUALA LUMPUR                                                                                                    |   |
|   |                                           | WILAYAH PERSEKUTUAN KUALA LUMPUR<br>TEL. : 603 - 2610 2000   FAKS : 603 - 2692 1172<br>E-MEL : uptetanahkl@jkptg.gov.my<br>SILA BAWA SLIP INI KETIKA BERURUSAN                                                                                               |   |
|   | ID Transaksi                              | WILAYAH PERSEKUTUAN KUALA LUMPUR<br>TEL : 603 - 2610 2000   FAKS : 603 - 2692 1172<br>E-MEL : uptetanahki@jkptg.gov.my<br>SILA BAWA SLIP INI KETIKA BERURUSAN                                                                                                | 1 |
|   | ID Transaksi<br>Tarikh dan Masa           | WILAYAH PERSEKUTUAN KUALA LUMPUR   TEL: 603 - 2610 2000   FAKS: 603 - 2692 1172   E-MEL: uptetanahkl@jkptg.gov.my   SILA BAWA SLIP INI KETIKA BERURUSAN   9PBT8A2019000005   07 JANUARI 2019 06:24 PM                                                        |   |
|   | ID Transaksi<br>Tarikh dan Masa<br>Urusan | WILAYAH PERSEKUTUAN KUALA LUMPUR   TEL.: 603 - 2610 2000   FAKS: 603 - 2692 1172   E-MEL: uptetanahkl@jkptg.gov.my   SILA BAWA SLIP INI KETIKA BERURUSAN   9PBT8A2019000005   07 JANUARI 2019 06:24 PM   Pengambilan Balik Tanah Seksyen 8, 3(1)(a) APT 1960 |   |

- Slip Permohonan akan dipaparkan.Klik butang Keluar.

### **Status Permohonan**

| No. ID Transaksi Online (ID<br>Permohonan) © Tarikh<br>Kemasukan © Urusan © ID Hakmilik Status ©                                                                                                    | Tindah |
|----------------------------------------------------------------------------------------------------|--------|
|                                                                                                    | TITUAK |
| 1 9PBT8A2019000005 07/01/2019 6.24 PBT8A - Pengambilan Balik Tanah Seksyen 8, 3(1) 140005PM00000173 Permohonan Belum<br>140005PM00000172   1 9PBT8A2019000005 PM (a) APT 1960 140005PM00000172 Diserah | ×      |
| Memaparkan 1/1 daripada 1 rekod                                                                                                    |        |

• Klik menu Status Permohonan. Senarai status permohonan/perserahan akan dipaparkan.